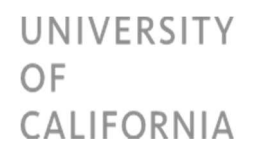

- 1. In your internet browser of choice, navigate to <u>https://ucreportcenter.ucop.edu</u>
- 2. Select your campus, and chose "NEXT"

| In <b>Common</b> .                                             | You are accessing:                                             |
|----------------------------------------------------------------|----------------------------------------------------------------|
|                                                                | ucdss.ucop.edu                                                 |
|                                                                |                                                                |
|                                                                |                                                                |
| Select your School, Or<br>University of California             | ganization, or Identity Provider:                              |
| Do not remember                                                | my selection                                                   |
| <ul> <li>Remember my sele</li> <li>Remember my sele</li> </ul> | ection for this session only<br>ection permanently             |
|                                                                |                                                                |
|                                                                | About InCommon Help                                            |
| © Copyright 2011, InCommon, LLC   incommon                     | org   InCommon: Identity and Access for Research and Education |

3. Enter your username and password and select "Login". Not that your screen may look different, as it is varies with campus

| University of                                                               | California<br>It Starts Here                                                                          |                                     |                             |  |  |  |  |  |
|-----------------------------------------------------------------------------|----------------------------------------------------------------------------------------------------|-------------------------------------|-----------------------------|--|--|--|--|--|
| UCOP Applica                                                                | tions Login                                                                                           |                                     |                             |  |  |  |  |  |
| UCOP Use                                                                    | r name: username                                                                                      |                                     |                             |  |  |  |  |  |
| Password:                                                                   |                                                                                                    | Login                               |                             |  |  |  |  |  |
| This login page is for current UCOP employees only.                         |                                                                                                    |                                     |                             |  |  |  |  |  |
| Use your Windows/AD     If you are associated w     For problems logging in | user name and password.<br>ith another institution, please u<br>n, contact <u>ServiceDesk</u> or (510 | ise your institution<br>) 987-0457. | 's single sign-on function. |  |  |  |  |  |

4. If you have recently used the school code or award code table, you may see the report listed on the homepage.

## UNIVERSITY OF CALIFORNIA

| 🚊 IBM Cognos Analyti | ics                                        | Welcome 🗸                                                          |                                                                                                    |
|----------------------|--------------------------------------------|--------------------------------------------------------------------|----------------------------------------------------------------------------------------------------|
|                      | Get started by opening a dash              | ognos Analytics<br>nboard, report or story!                        | Quick reference                                                                                                    |
| •                    | REPORT CCM Table Search 1/25/2019, 2:20 PM | REPORT         School Code Table Search         1/24/2019, 4:40 PM | <ul> <li>Get started</li> <li>Overview</li> <li>Get started videos</li> <li>Sample data</li> <li>Support</li> </ul> |
| + •                  | Drag and drop files, oper                  | n Quick launch or Browse                                           |                                                                                                    |

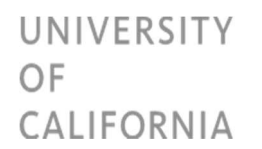

## Accessing the School Code and Award Code Tables

5. If you have not recently used these code tables, you can find them by selecting the "Team Content" button on the left, and clicking on the "Student Code Tables" folder.

| 1 | Ē              | IBM Cognos Analytics |                                                                                               |              |     |          |    |   | Welcome 🗸                                           |                                                |     |       |                                          |
|---|----------------|----------------------|-----------------------------------------------------------------------------------------------|--------------|-----|----------|----|---|-----------------------------------------------------|------------------------------------------------|-----|-------|------------------------------------------|
|   | <b>)</b><br>), |                      | Team content                                                                                  | 11           | 0   | <b>T</b> | ¢↑ | • | M Cognos Analytics<br>a dashboard, report or story! |                                                |     |       |                                          |
| • | 2              |                      | Payroll Reports<br>7/6/2016 3:44 PM<br>Schedules and Jobs<br>11/8/2018 5:06 PM                |              |     |          |    |   |                                                     | E REPORT                                       |     | Quick | reference<br>Get started                 |
|   |                |                      | SEFA<br>10/18/2017 4:27 PM<br>Student Code Tables<br>3/19/2018 3:30 PM                        | )            |     |          |    | l | "                                                   | School Code Table Search<br>1/24/2019, 4:40 PM | ••• |       | Overview<br>Get started v<br>Sample data |
|   |                |                      | Student Enrollment<br>7/3/2018 11:10 AM<br>Student Enrollment Validation<br>11/8/2018 1:08 PM | on<br>orted) |     |          |    |   |                                                     | 4                                              |     | >     | Support                                  |
|   |                |                      | UCPath Reporting<br>6/14/2018 9:43 PM                                                         | inteu)       |     |          |    |   | les, open Qu                                        | Lick launch or Browse                          |     |       |                                          |
| E | + (            |                      | Undergraduate Admissions<br>7/25/2017 4:32 PM                                                 | Validat      | ion |          |    | • |                                                     |                                                |     |       |                                          |

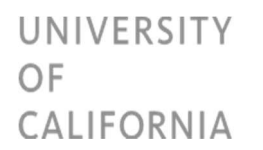

6. Clicking the name of the desired table will display the report.

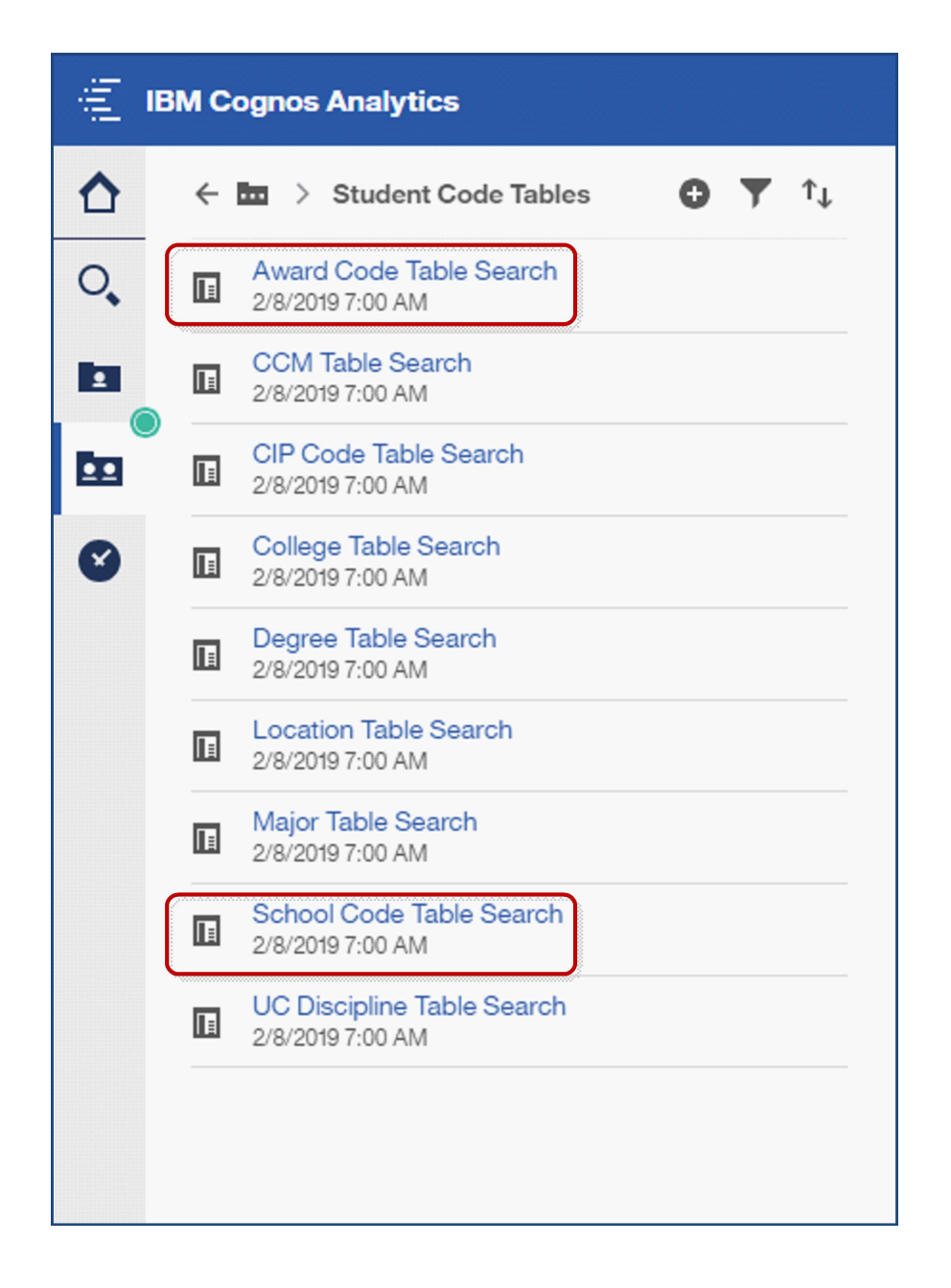